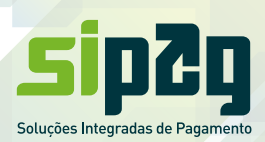

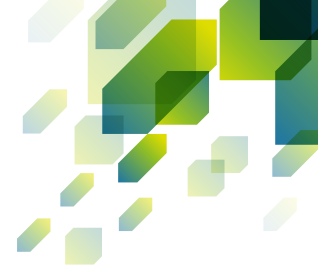

# **ANTECIPAÇÃO DAS VENDAS REALIZADÁS NA MAQUININHA SIPAG**

Agora você pode antecipar suas vendas diretamente na maquininha, sem precisar procurar o seu gerente. Você pode optar pelos seguintes serviços:

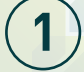

Antecipação Eventual: você contrata a antecipação das vendas de um período específico\*;

Antecipação Automática: você contrata o recebimento antecipado das suas vendas diárias, no produto crédito à vista, sem que haja necessidade de contatar a Central.

## ANTECIPAÇÃO EVENTUAL

- 1. Selecionar a opção "4 antecipação";
- 2. Inserir a senha de supervisor;
- 3. Selecionar a opcão "1 solicitação";
- 4. Selecionar a bandeira que deseja antecipar
- (1. VISA/2. MASTER/3. CABAL/ 4.TODAS);
- 5. Selecionar qual valor deseja antecipar
- (1. TOTAL/2. PARCIAL/ 3. POR PERIODO);
- 6. Na tela aparecerá um pedido de confirmação do valor a ser antecipado;
- 7. Após confirmação, o POS emitirá um comprovante com todos os dados

da operação conforme modelo ao lado.

## ANTECIPAÇÃO AUTOMÁTICA

- 1. Selecionar a opcão "4 antecipação";
- 2. Inserir a senha de supervisor;
- 3. Selecionar a opção "2 antecipação automática";
- 4. Pressionar o botão Entra/OK;
- 5. Selecionar a bandeira que deseja antecipar
- (1. VISA/2. MASTER/3. CABAL/ 4.TODAS);
- 6. Apertar Entra/OK:

7. Após confirmação, o POS emitirá um comprovante com todos os dados da operação conforme modelo ao lado.

#### CANCELAMENTO DO SERVIÇO DE ANTECIPAÇÃO AUTOMÁTICA

#### 1. Pressionar o botão Menu;

- 2. Selecionar a opção "4 antecipação";
- 3. Selecionar a opção "2 antecipação automática";
- Selecionar a opção "2 cancelamento";
- 5. Selecionar a bandeira que tem o serviço cadastrado
- (1. VISA/2. MASTER / 3. CABAL / 4. TODAS);

6. Na tela do equipamento aparecerá a seguinte mensagem: "CANCELAMENTO DE ANTECIPAÇÃO ACEITO";

Em seguida será emitido um comprovante de cancelamento (conforme modelo ao lado).

\* O valor antecipadas vendas realizadas no crédito á vista, se realizado até as 14:00 h, será creditado no mesmo dia (caso a antecipação ocorra após esse horário, o processamento da operação ocorrerá somente no dia seguinte, e o crédito ocorrerá no dia posterior ao processamento

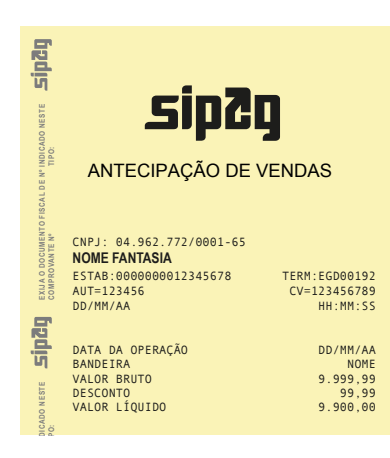

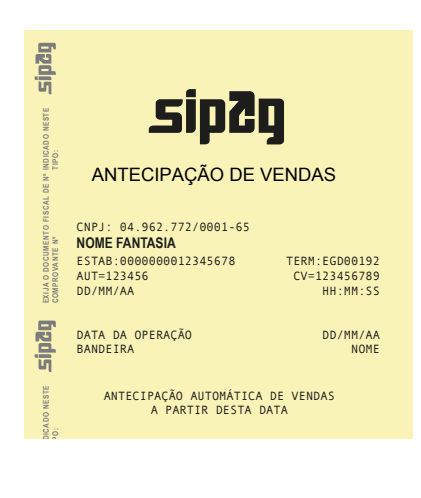

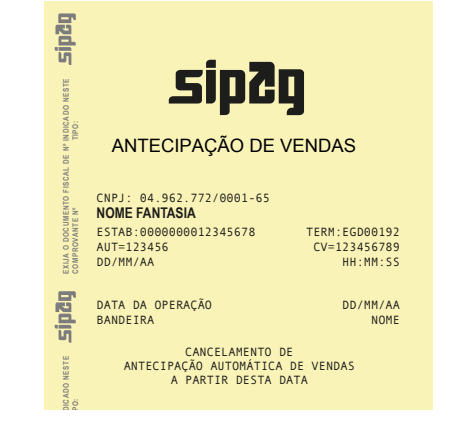

EM CASO DE DÚVIDAS CONTATE A CENTRAL DE ATENDIMENTO SIPAG 3004-2013 (CAPITAIS) 0800 757 1013 (DEMAIS LOCALIDADES)

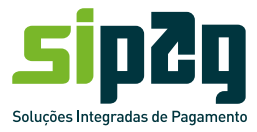